## K-SMAPYII を通じて特定の受講生に連絡する方法

《機能概要》

■個別に受講生を指定した掲示配信が可能となりました。

《使用方法》

1. K-SMAPYIIにログインし、クラスプロファイルで該当の授業を選択したうえで「掲示登録」を選択します。

| Mon 月曜日<br>Tue 火曜日<br>> 1限 | <ul> <li>(トップ)[シラバス照会][履修者名簿][授業評価アンケート結果参照][課題管理][授業資料][出欠管理][クラスフォーラム][掲示:</li> <li>一 条(教員)][アンケート作成][授業QA(教員)]</li> <li>一 火曜 1限 2093 日本文学概説   國學院 太郎</li> </ul> |                               |                            |  |  |  |
|----------------------------|----------------------------------------------------------------------------------------------------|-------------------------------|----------------------------|--|--|--|
| 日本文学概説                     |                                                                                                    |                               |                            |  |  |  |
|                            | <del>シラバス照会</del><br>Syllabus                                                                                                    | <b>履修者名簿</b><br>List of Names | 授業評価結果<br>Class Evaluation |  |  |  |
|                            |                                                                                                    |                               |                            |  |  |  |
|                            | 課題管理<br>Homework                                                                                                    | 授業資料<br>Class Material        | 出欠状況参照<br>Attendance       |  |  |  |
| Wed <sub>水曜日</sub>         |                                                                                                    | >>>>                          |                            |  |  |  |
| Thu 木曜日<br>Fri 金曜日         | クラスフォーラム<br>Class Forum                                                                                                    | 揭示登録<br>Notice Registration.  | アンケート作成<br>Questionnaire   |  |  |  |
| Sat ±⊯⊟                    |                                                                                                    |                               |                            |  |  |  |
| Sun B曜日<br>実習<br>集中        | Q&A<br>Question & Answer                                                                                                    |                               |                            |  |  |  |

2. 新規ボタンをクリックし、掲示を作成する

| 個人情報シラバス関係           | 授業関連アンケート                                                                                                    |
|----------------------|----------------------------------------------------------------------------------------------------|
| ポ <i>ー</i> タル クラスプロフ | PTN                                                                                                    |
| Mon 月曜日              | [トップ][シラバス照会][履修者名簿][授業評価アンケート結果参照][課題管理][授業資料][出欠管理][クラスフォーラム][ <mark>掲示</mark> 意<br>赫(教員)][アンケート作成][授業QA(教員)]                                                                                                    |
| IUC 火曜日<br>→ 1限      | 火曜 1限 2093 日本文学概説Ⅱ 國學院 太郎                                                                                                    |
| 日本文学概説Ⅱ              | 掲示情報は一件も登録されていません。     □     □     □     □     □     □     □     □     □     □     □     □     □     □     □     □     □     □     □     □     □     □     □     □     □     □     □     □     □     □     □     □     □     □     □     □     □     □     □     □     □     □     □     □     □     □     □     □     □     □     □     □     □     □     □     □     □     □     □     □     □     □     □     □     □     □     □     □     □     □     □     □     □     □     □     □     □     □     □     □     □     □     □     □     □     □     □     □     □     □     □     □     □     □     □     □     □     □     □     □     □     □     □     □     □     □     □     □     □     □     □     □     □     □     □     □     □     □     □     □     □     □     □     □     □     □     □     □     □     □     □     □     □     □     □     □     □     □     □     □     □     □     □     □     □     □     □     □     □     □     □     □     □     □     □     □     □     □     □     □     □     □     □     □     □     □     □     □     □     □     □     □     □     □     □     □     □     □     □     □     □     □     □     □     □     □     □     □     □     □     □     □     □     □     □     □     □     □     □     □     □     □     □     □     □     □     □     □     □     □     □     □     □     □     □     □     □     □     □     □     □     □     □     □     □     □     □     □     □     □     □     □     □     □     □     □     □     □     □     □     □     □     □     □     □     □     □     □     □     □     □     □     □     □     □     □     □     □     □     □     □     □     □     □     □     □     □     □     □     □     □     □     □     □     □     □     □     □     □     □     □     □     □     □     □     □     □     □     □     □     □     □     □     □     □     □     □     □     □     □     □     □     □     □     □     □     □     □     □     □     □     □     □     □     □     □     □     □     □     □     □     □     □     □     □     □    □    □    □    □    □    □    □    □    □    □    □    □ |
|                      | 新規                                                                                                    |

3. 掲示対象・掲示期間・掲示内容を選択・入力する。掲示内容のカテゴリで「授業に関する連絡」を選択さ れていないと学生の選択はできませんのでご注意ください。

| Thu 木曜日<br>Fri 金曜日 | 3 掲示内容<br>カテゴリを選択し、掲示内容を、<br>変換指定文字(「科目名」など) | 入力してください。テンプレート使用時に、<br>が正しく変換されない場合があります。 | 上記●で正しく入力がされていない場合は、           |  |
|--------------------|----------------------------------------------|--------------------------------------------|--------------------------------|--|
| Sat ±⊞⊟<br>Sun ⊟⊞⊟ | カテゴリ 授業に関する連絡                                | ~                                          | ● 普通 ○ 重要<br>※メールに重要マークは付きません。 |  |
| 実習<br>集中           | 件名<br>差出人                                    | 國學院 太郎                                     |                                |  |

 掲示内容の下にある「掲示対象者を個別に指定する」にチェックを入れると、学生選択についての項目が 開くので、「学生選択」をクリックする。

|   |                |         |        |      | ~  |  |
|---|----------------|---------|--------|------|----|--|
|   | 申込             | なし 🖌 定員 | 人人数制限都 | ⊅ป ✔ |    |  |
| ; | 忝付             |         | 参照     | 追加   |    |  |
|   | ※メールコは添付されません。 | •       |        |      |    |  |
|   | プレビュー          |         |        |      |    |  |
|   |                |         |        |      |    |  |
| Г | ☑ 掲示対象者を個別に指定  | する      |        |      |    |  |
| ( | 学生選択 記信対象者:0/  | λ.      |        |      |    |  |
|   | 学籍番号           | 氏名      |        | 学科名称 | 学年 |  |
|   |                |         |        |      | ~  |  |

5. 学生選択の別のウィンドウが開きます。該当の学生にチェックをし、追加をクリックする。学生は複数選 択することができます。

| 籍番号                 |        |        |                      |      |  |  |
|---------------------|--------|--------|----------------------|------|--|--|
| 氏名                  |        |        | ] (氏名、カナ氏名、英語氏名から検索) |      |  |  |
|                     |        |        |                      | 検索   |  |  |
| 修者情報                | C PS   |        |                      | 35(4 |  |  |
| 選択                  | 学籍番号   | 氏名     | 学科名称                 | 学年   |  |  |
| ✓                   | 170060 | 田中 実   | 大学 文学部 日本文学科 日本語学専攻  | 4年   |  |  |
| ✓                   | 200032 | 佐藤 清   | 大学 文学部 日本文学科 日本文学専攻  | 1年   |  |  |
| <ul><li>✓</li></ul> | 200033 | 佐藤 正   | 大学 文学部 日本文学科 日本語学専攻  | 1年   |  |  |
| -                   | 200034 | 佐藤 進   | 大学 文学部 日本文学科 日本語学専攻  | 1年   |  |  |
| <ul><li>✓</li></ul> | 200035 | 松澤 美里  | 大学 文学部 日本文学科 伝承文学専攻  | 1年   |  |  |
|                     | 200036 | 清水 希美  | 大学 文学部 日本文学科 日本文学専攻  | 1年   |  |  |
|                     | 200037 | 会田 優介  | 大学 文学部 日本文学科 日本文学専攻  | 1年   |  |  |
|                     | 200038 | 三上 良子  | 大学 文学部 日本文学科 日本文学専攻  | 1年   |  |  |
|                     | 200039 | 久保田 涼介 | 大学 文学部 日本文学科 日本文学専攻  | 1年   |  |  |
|                     | 200040 | 菱山 渓   | 大学 文学部 日本文学科 日本語学専攻  | 1年 💙 |  |  |

追加をクリックすると掲示対象者に追加されます。対象者を確認し、除外する際には該当の学生にチェックを入れ、除外をクリックしてください。問題がない際には確定をクリックします。

| 学 第番号          | - 氏名                           | 学科名称                                       | 学年 |
|----------------|--------------------------------|--------------------------------------------|----|
| 20003          | 32 佐藤 清                        | 大学 文学部 日本文学科 日本文学専攻                        | 1年 |
| 20003          | 33 佐藤 正                        | 大学 文学部 日本文学科 日本語学専攻                        | 1年 |
| 20003          | 34 佐藤 進                        | 大学 文学部 日本文学科 日本語学専攻                        | 1年 |
| 20003          | 35 松澤 美里                       | 大学 文学部 日本文学科 伝承文学専攻                        | 1年 |
| 20003          | 36                             | 大学 文学部 日本文学科 日本文学専攻                        | 1年 |
| 17006          | 60 田中 実                        | 大学 文学部 日本文学科 日本語学専攻                        | 4年 |
| 20003<br>17006 | 36     清水 希美       60     田中 実 | 大学 文学部 日本文学科 日本文学専攻<br>大学 文学部 日本文学科 日本語学専攻 |    |

 確定をクリックすると、学生選択の画面が閉じ、掲示登録の画面に戻ります。掲示対象・掲示期間・掲示 内容を確認のうえ、問題がなければ「メール即時配信」にチェックの上確定をクリックする。学生にお知ら せが配信されます。

| 付<br>メールには添付<br>プレビュー | されません。              | 参照 追加               |          |     |
|-----------------------|---------------------|---------------------|----------|-----|
| 2 掲示対象者を<br>学生選択 配(   | :個別に指定する<br>[対象者:6人 |                     | ~~~      |     |
| 字籍番号                  | □                   |                     | 学年       | ٩., |
| 1/0060                |                     |                     | 4年<br>4年 | - ^ |
| 200032                |                     |                     | 1年       | _   |
| 200033                |                     |                     | 1年       | _   |
| 200034                |                     |                     | 114      | _   |
| 200035                |                     | 大字 文字部 日本文字科 伝承文字専攻 | 1年       | _   |
| 200036                | 清水 希美               | 大字 文字部 日本文学科 日本文学専攻 | 1年       |     |
|                       |                     |                     |          | >   |

8. お知らせを送った対象学生の確認は参照確認から可能です。確認をクリックすると別のウィンドウが開き ます。学生が掲示を確認したかの情報も確認することができます。

※メール確認を行っただけでは確認済とはなりません。

| ポータル                                   | כםלגפֿל                                       | アイル                          |                    |                               | _              |                  |                                            |                |          |
|----------------------------------------|-----------------------------------------------|------------------------------|--------------------|-------------------------------|----------------|------------------|--------------------------------------------|----------------|----------|
| Mon 月曜日                                |                                               | [トップ][ <sup>1</sup><br>録(教員) | シラバス照会<br>】[アンケートf | ][履修者名簿 ][授業<br>作成 ][授業QA(教員) | 評価アンケート結果<br>】 | 参照][課題管          | 理][授業資料][出欠管理                              | 1][クラスフォーき     | 5ム][掲示登  |
|                                        |                                               | 火曜 1                         | 限 2093             | 日本文学概説                        | 國學院 太郎         |                  |                                            |                |          |
| 日本文学概説Ⅱ                                |                                               |                              |                    |                               |                |                  |                                            |                | 新規       |
|                                        |                                               | 選択                           | カテゴリ               | 件名                            | 公開             | 状況 承認            | 開始日時<br>終了日時                               | 個別 申込<br>指定 状況 | 参照確<br>認 |
|                                        |                                               |                              | 授業に. 🛛             | 課題について                        | 公開             | 肺 不要             | 2021/03/09(火) 00:00<br>2021/03/19(金) 23:59 | 有              | 確認       |
|                                        |                                               |                              |                    |                               |                |                  |                                            |                |          |
| 🖣 揭示対象参照                               | 確認                                            |                              |                    |                               |                | 4                |                                            |                | 閉じる      |
| 件名<br>カテゴリ<br>表示グループ(学生)<br>表示グループ(教員) | : 課題について<br>: 授業に関する連絡<br>: 教員からのお知<br>: 該当なし | å<br>5世                      |                    | 登錄日時                          | : 2            | 2021/03/09       | 火)17:01                                    |                |          |
| 対象区分学生 💙                               | 確認区分 全つ                                       | 対象 🗸                         | 受付状                | 況全て対象 💙                       | 並び順 学籍/        | 人事番号順            | ▼ 検索                                       | )              |          |
| 学生 対象条件                                |                                               |                              |                    |                               |                |                  |                                            |                |          |
| 個別指定                                   | 170060<br>美里,20                               | :田中 実,2<br>0036:清水           | 200032:佐輔<br>希美    | 泰 洁,200033:佐藤                 | 正,200034:佐麻    | <b>髲 進,20003</b> | 5:松澤                                       |                |          |
| <b>揭示確認者:0</b> 人/3                     | 揭示対象者:6人                                      |                              |                    |                               |                |                  |                                            |                |          |
| 学籍/人事番号                                |                                               | 氏名                           |                    | 学科                            | 4名称            | 学年               | 揭示確認日時                                     | 確認             | 受付       |
| 170060                                 | 田中 実                                          |                              |                    | 大学 文学部 日本3<br>攻               | 文学科 日本語学専      | 4年               |                                            | 未              | 未        |
| 200032                                 | 佐藤 清                                          |                              |                    | 大学 文学部 日本5<br>攻               | 文学科 日本文学専      | ·<br>1年          |                                            | 未              | *        |
| 200033                                 | 佐藤 正                                          |                              |                    | 大学 文学部 日本3<br>攻               | 文学科 日本語学専      | ·<br>1年          |                                            | *              | *        |
| 200034                                 | 佐藤 進                                          |                              |                    | 大学 文学部 日本5<br>攻               | 文学科 日本語学専      | ·<br>1年          |                                            | *              | *        |
| 200035                                 | 松澤 美里                                         |                              |                    | 大学 文学部 日本5<br>攻               | 文学科 伝承文学専      | ·<br>1年          |                                            | *              | *        |
| 200036                                 | 清水 希美                                         |                              |                    | 大学 文学部 日本5<br>攻               | 文学科 日本文学専      | ·<br>1年          |                                            | *              | *        |
|                                        |                                               |                              |                    |                               |                |                  |                                            |                |          |